## Q 図枠をレブロに登録したい

## A 登録コマンドを使います

図枠化した要素やペーパー空間にある要素を図枠データとしてレブロに登録することができます。登録した図枠は、[図 枠]コマンドで呼び出すことができます。

## ■ 図枠を登録する

[ホーム]タブの[登録]コマンドをクリックします。

| 1 | <ul> <li>ホーム</li> </ul> | 図形 配管               | 5 | クト 電気 機器器  | 具 | スリーブ・インサート | 建築 ツール 加      | III 表示 | アドイン          |           |     |             |
|---|-------------------------|---------------------|---|------------|---|------------|---------------|--------|---------------|-----------|-----|-------------|
|   |                         | ⊃ 新規図面<br>▶ 最近使った図面 | Ţ | 📮 上書き保存    |   | 🥪 ED,扇J    | 「うりップボードへコピー」 | T 🔘    | ▶ 四枠 □ 図枠化    | 分部参照の設定   | ζζ3 | ⑦ ヘルプ ◎ ヘルプ |
|   | 鼠                       |                     | • | 🔄 名前を付けて保存 | • | 🛷 連続印刷     | 🤐 画像ファイルの貼り付( | けキャプチャ | 🔜 図面のプロパティの記入 | 📁 図面の位置変更 | 設定  | 0           |
|   |                         | 猒                   |   | 保存         |   | ED刷        | コピー・貼り付       | すけ     | 図枠            | 外部参照      |     | 情報          |

| 0 | 登録する図枠の名前を入力します。                                                                                                    |
|---|----------------------------------------------------------------------------------------------------|
| Ζ | 図枠の登録 × 名前                                                                                                    |
|   | 登録する図枠の名前を入力します。                                                                                                    |
|   | 名前 提出用凶件<br>円ff A1/01(1mm×50(mm))<br>登録対象                                                                                                    |
|   | Alter Alter Alte |
|   | ● 現在のレイアウトにあるレイヤーのペーパー要素を図枠として登録します。 ・現在のレイアウトにあるレイヤーのペーパー要素を                                                                                                    |
|   | レイヤー■図枠                                                                                                    |
|   | ▶ □ □ □ □ □ □ □ □ □ □ □ □ □ □ □ □ □ □ □                                                                                                    |
|   | ・現在のレイアウトにある全てのペーパー要素を図                                                                                                    |
|   | 文字の置き換え                                                                                                    |
|   | ペーパー要素をすべて登録します。                                                                                                    |
|   | <ul><li></li></ul>                                                                                                    |
|   |                                                                                                    |
|   |                                                                                                    |
|   |                                                                                                    |
|   |                                                                                                    |
|   |                                                                                                    |
|   | 図枠を読み込む時、編集が必要な文字にタ                                                                                                    |
|   | イトルを入力します。                                                                                                    |
|   | 登録する文字にタイトルを付けると、設定時に文字内容を指定できるようになります。 🥝                                                                                                    |
|   |                                                                                                    |
|   |                                                                                                    |
|   | 2020/01/01 日付                                                                                                    |
|   | 1/40 縮尺                                                                                                    |
|   | v                                                                                                    |
|   | ОК <i>年ャンセル</i>                                                                                                    |
|   |                                                                                                    |
|   |                                                                                                    |
|   | を録した図枠を呼び出す                                                                                                    |
|   | [ホーム]タブの[図枠]コマンドを起動します。                                                                                                    |
| 1 |                                                                                                    |
|   | ● ホーム 図形 配管 ダクト 電気 機器器具 スリーア・インサート 建築 ツール 加工 表示 アドイン                                                                                                    |
|   | □ 新規図面 ▼ □□ 上書お保存 🚽 印刷 □ クリップボードヘコピー ▼ 👔 1 1 2 2 2 2 2 2 2 2 2 2 2 2 2 2 2 2 2                                                                                                    |
|   |                                                                                                    |
|   |                                                                                                    |

|                                                                                                    | Rebro                                            | よくある質問                                   |
|----------------------------------------------------------------------------------------------------|--------------------------------------------------|------------------------------------------|
|                                                                                                    |                                                  |                                          |
| 2 「図地集」発行アログが起動します。                                                                                                    |                                                  |                                          |
|                                                                                                    |                                                  |                                          |
|                                                                                                    | <b>办</b>                                         |                                          |
| 〇 別のレブロファイルを図枠として参照する<br>目的                                                                                                    | ーー<br>録した図枠名称をドロ                                 | コップダウンリストから選択しま                          |
| 2014 <u>提出用図枠 - [A1(041mm×594mm)]</u> す。                                                                                                    | 0                                                |                                          |
|                                                                                                    | 岫まるレイアウト                                         |                                          |
|                                                                                                    | 砕を読み込むレイア'                                       | ウトを選択します。                                |
| レイアウト名         用紙         回枠                                                                                                    |                                                  |                                          |
| ✓ レイアウトグループ1-平面図     A1(841mm×594mm) あり     レイアウトグループ1-4方向図     A1(841mm×594mm) あり                                                                                                    |                                                  |                                          |
| □ レイアウトグループ1-平面全体図 A1(841mm×594mm) なし 反目<br>図7                                                                                                    | 映するレイヤー<br>枠を読み込むレイヤ                             | ―を選択! ます 選択! たしイキ                        |
|                                                                                                    | と同じ要素は削除され                                       | れ、新たに読み込む図枠に差し                           |
|                                                                                                    | えます。                                             |                                          |
|                                                                                                    |                                                  |                                          |
| ※すでにあるレイヤーの要素は削除されます。                                                                                                    |                                                  |                                          |
| OK 4+>721                                                                                                    |                                                  |                                          |
|                                                                                                    | 字の置き換え                                           |                                          |
|                                                                                                    | 国枠の金球」タイアロク<br>されます。                             | で人力したタイトルか左側に表                           |
| 文字の置き換え         ×         右右                                                                                                    | 側の文字を編集する                                        | と図枠に反映されます。                              |
| 置き換える文字を入力して下さい。                                                                                                    |                                                  |                                          |
| 工事名称         Bビル新築工事           IDTEACAN         平西図                                                                                                    |                                                  |                                          |
| East - 1         Final - 1           Eff         2020/01/17                                                                                                    |                                                  |                                          |
| 編尺 1/100                                                                                                    |                                                  |                                          |
| OK キャンセル                                                                                                    |                                                  |                                          |
|                                                                                                    |                                                  |                                          |
|                                                                                                    |                                                  |                                          |
| [OK]をクリックすると入力した内容で図枠が読み込まれます。                                                                                                    |                                                  |                                          |
|                                                                                                    |                                                  |                                          |
|                                                                                                    |                                                  |                                          |
|                                                                                                    |                                                  |                                          |
|                                                                                                    |                                                  |                                          |
|                                                                                                    |                                                  |                                          |
|                                                                                                    |                                                  |                                          |
|                                                                                                    |                                                  |                                          |
|                                                                                                    | 丁重之敌                                             | Bビル新築工事                                  |
|                                                                                                    | 図面名称                                             | 平面図                                      |
|                                                                                                    | 日付                                               | 2020/01/17                               |
|                                                                                                    | 図 番 伝 の の の の の の の の の の の の の の の の の の        | 1/100                                    |
|                                                                                                    |                                                  |                                          |
| 1412         101010         12         12         12         13         13         13         13         13         13         13         13         13         13         13         13         13         13         13         13         13         13         13         13         13         13         13         13         13         13         13         13         13         13         13         13         13         13         13         13         13         13         13         13         13         13         13         13         13         13         13         13         13         13         13         13         13         13         13         13         13         13         13         13         13         13         13         13         13         13         13         13         13         13         13         13         13         13         13         13         13         13         13         13         13         13         13         13         13         13         13         13         13         13         13         13         13         13         14         14         < |                                                  |                                          |
|                                                                                                    |                                                  |                                          |
|                                                                                                    |                                                  |                                          |
| ♥⑾たロロウ<br>答録」た図枕た別のPCでは田さることまできます                                                                                                    | 図枠の保存                                            | X                                        |
| ヱ」WUに凶忤と加いてして使用するにともじさます。<br>M地々の共力[毎年]いて同地生っ年年]ゲノマロゲナキニレナナ                                                                                                    | 保存する図枠を選択                                        | してください<br>- [A1(841mm×594mm)]            |
| 当件石の頃の[編集]から[凶俗集の編集]ダイアロクを衣示します。<br>弐中のきないた。但を]「ヨーム」に切たされ、「気体のロケー」                                                                                                    | <ul> <li>□ サンブル図枠2</li> <li>☑ 提出用図枠 -</li> </ul> | - [A1(841mm×594mm)]<br>[A1(841mm×594mm)] |
| 設定の読み込み、保存」「レファイルに保存する」「「凶枠の保存」                                                                                                    |                                                  |                                          |
| マイアロクで凶枠を選択して保存します。                                                                                                    |                                                  |                                          |
| 当枠を読み込む時は[図枠集の編集]ダイアログを表示し                                                                                                    | すべて選択す                                           | べて育祥除                                    |
| 設定の読み込み・保存]-[ファイルから読み込む]で図枠を選択します。                                                                                                    |                                                  | OK キャンセル                                 |